## SOLICITUD DE CURSOS EN LÍNEA EN FAMILY ACCESS - GUÍA RÁPIDA

La solicitud de materias en línea en Skyward se hace utilizando el acceso de los estudiantes en la versión en línea de *Student Access*. NOTA: Algunas clases requieren que haya completado otra clase primero (prerrequisito) o que elija clases que vayan juntas (correquisito). El sistema no le permitirá agregar cursos que ya haya tomado o que no cumpla con los requisitos. Un mensaje de advertencia aparecerá en la pantalla.

Home

Calendar

Gradebook

Attendance

## Acceder la solicitud de cursos

- 1. Acceda la página de LISD (www.lisd.net)
- 2. Seleccione **Skyward** en la parte superior de la página
- 3. Seleccione: *Family Access Login* y utilice su nombre de usuario y contraseña del distrito
- 4. Seleccione Schedule en el menú
- 5. Seleccione Request Courses for 20xx-20xx

## Seleccionar cursos (primeras opciones)

- 1. Busque el curso (número de curso o descripción)
- 2. Seleccione el curso (haga clic en el número del curso para ver los detalles)
- Seleccione: Add Course. <u>Después de</u> <u>una breve pausa</u>, el curso aparecerá en sus cursos seleccionados (vea nota en la parte de arriba si aparece un mensaje de advertencia).

|                                |                                                          |             | Total Requisits/Ocheduled: 1                                | Total Crudits: 1,000 |
|--------------------------------|----------------------------------------------------------|-------------|-------------------------------------------------------------|----------------------|
| wailable Courses for 2017-2018 |                                                          |             | Selected Courses                                            |                      |
| 9257500                        | READING 1 (Other Electives)<br>1,000 Credits, Elective   | Add Cearse  | 19250000 ENG 1 (English Languag)<br>1.000 Credits. Required | L                    |
| 9258000                        | READING 2 (Other Electives)<br>1.000 Credits, Elective   | L           |                                                             | <u>(</u>             |
| 9258500                        | READING 3 (One Sective)<br>1.000 Credits, Elective       | 2 3         |                                                             |                      |
| \$250000                       | ENG 1 (English Languag)<br>1.000 Credits, Required       |             |                                                             |                      |
| 19250009                       | END 1 CR A (English Languag)<br>0.570 Condits. Required  | and an sur  | - A series a series -                                       |                      |
|                                | wine course, riequico                                    | 5 ID        | - Anna Anna                                                 | A                    |
| 9250117                        | ENG 1 GTPAP (English Languag)<br>1.000 Credits, Required | 1           |                                                             |                      |
| 125000                         |                                                          | Seath Clear |                                                             |                      |

Course Requests now oper

kday By Term @ Matrix

ENG 3 AP HU AY Dropped A MEYRAT

Term 3

Request Courses for 2017-2018 in THE COLONY H :

Term 4

ENG 3 AP HU AY Dropped A MEYPAT

GABREL

Schedule

Currently Sol

GABRIEL PA

GABREL (T

- 4. En la parte superior de la pantalla aparecerán el total de créditos
- 5. <u>Para quitar un curso</u>, *selecciónelo* en la sección de cursos seleccionados y escoja la opción: *Remove Course.*

## **Revisión Final:**

El sistema graba automáticamente sus selecciones.

Al final, la columna a mano derecha deberá de incluir:

- 1 clase de Inglés
- 1 clase de Matemáticas
- 1 clase de Educación Física
- 1 clase de Ciencias
- 1 clase de Historia/Estudios Sociales
- 2 clases electivas

No introduzca materias alternas (opciones 3-7 de clases electivas) en Skyward, pero por favor márquelas en la Forma de Selección de Cursos.